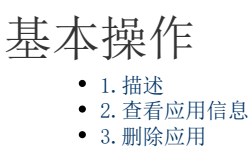

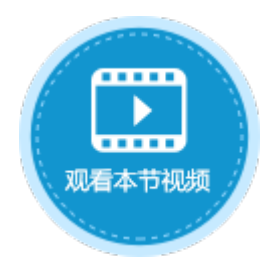

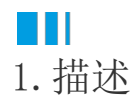

本节介绍发布到服务端的应用的一些基本操作。

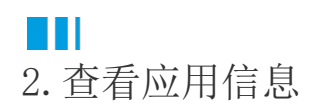

在管理控制台中,单击应用管理,就可以看到后台所有的应用。 您可以看到应用的名称、端口号、应用版本、最后发布时间、认证模式、应用状态。

应用名称后面显示

۲

,表示该应用是Https应用。

图1 应用列表

|              | 活字格                      | 管理控制台  版   | 反本:7.0.0.0 |         |                    |      |       |    |      |
|--------------|--------------------------|------------|------------|---------|--------------------|------|-------|----|------|
| ര            | 后台应用管理                   | ■ 所有应用     |            |         |                    |      |       |    |      |
|              | 所有应用                     | 请输入搜索关键字   |            |         | Q                  |      |       |    |      |
| 内建用户         | □■ 出差管理系统<br>□■ 员工信息管理系统 | 应用名称       | 時日朝        | 应用版本    | 最后发布时间             | 认证模式 | 开始/停止 | 浏览 |      |
|              | ■课程预约系统                  | 出差管理系统 🔮   | 443        | 7.0.0.0 | 2021/1/12 12:04:50 | 普通认证 | (1)   |    |      |
| 立用管理<br>应用管理 |                          | 员工信息管理系统 🕏 | 443        | 7.0.0.0 | 2021/1/11 10:00:47 | 普通认证 | (1)   |    | 默认应用 |
|              |                          | 课程预约系统     | 80         | 7.0.0.0 | 2021/1/11 9:55:07  | 普通认证 |       |    |      |
| (A)<br>第三方   |                          |            |            |         |                    |      |       |    |      |

应用状态包括开始和停止。

• 当应用为开始状态时,您可以单击浏览下的

```
\textcircled{}
```

进入应用;

图2 应用的开始状态

开始/停止 浏览

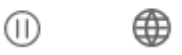

- 当应用为停止状态时,浏览下的
  - ۲

 $\bigcirc$ 

为灰色,您不能进入应用。您可以单击开始/停止下的

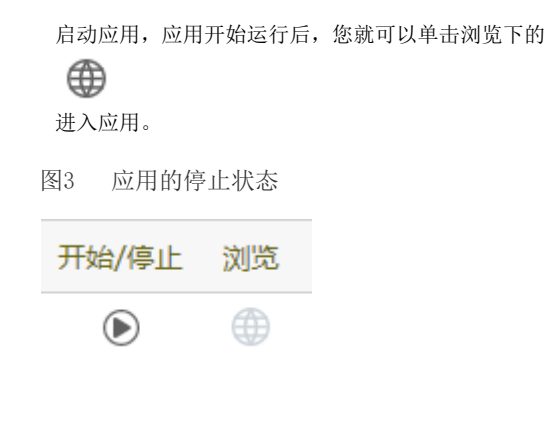

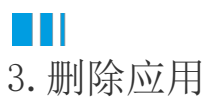

您可以在管理控制台中删除应用。

在应用列表中,单击要删除的应用的应用名,进入到应用的常规设置页面。

在删除应用区域,单击"删除",既可将应用删除。该操作不可逆,请谨慎操作。

图4 删除应用

| ■ 所有应用     |     |         |               | く出差管理系统 |      |       |  |
|------------|-----|---------|---------------|---------|------|-------|--|
| 请输入搜索关键字   |     |         |               | 常规设置    | 页面权限 | 单元格权限 |  |
| 应用名称       | 端口号 | 应用版本    |               | 戰公司     |      |       |  |
| 出差管理系统 🔮   | 443 | 7.0.0.0 |               |         |      |       |  |
| 员工信息管理系统 🔮 | 443 | 7.0.0.0 | $\rightarrow$ | 友八日江百   |      |       |  |
| 课程预约系统     | 80  | 7.0.0.0 |               |         |      |       |  |
|            |     |         |               |         |      |       |  |
|            |     |         |               | 删除应用    |      |       |  |
|            |     |         |               | 删除      |      |       |  |

回到顶部